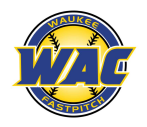

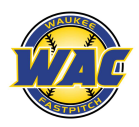

\*\*\*REMINDER\*\*\* You MUST cancel 3 hours prior to scheduled session to get the session back in your account. You will not be able to cancel the session once you are less than 3 hours from the scheduled session time.

Open the WAC app on your device:

1. Go to the "My Account" tile

- 2. Click on the Menu tab (3 bars) on the left
- 3. Click on "Login" and enter your username and password

4. Click on "My Schedule"

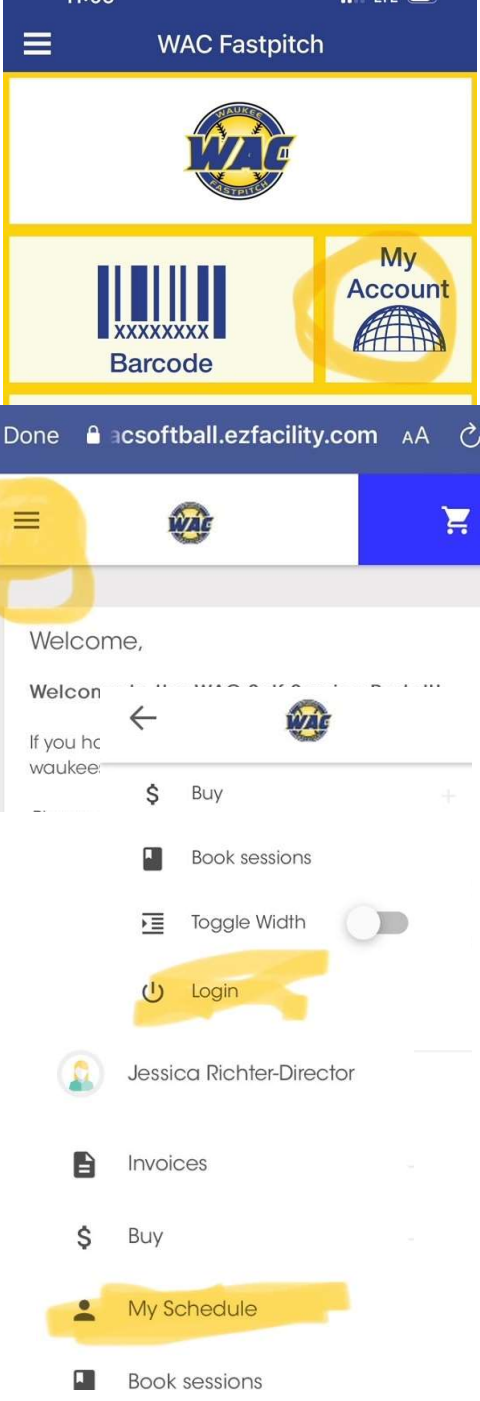

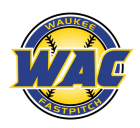

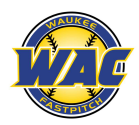

5. Navigate in the schedule calendar to find the session you need to cancel (Hitting or pitching lanes, turf or Acceleration Iowa) and click on that session

| MY SCHEDULE                                                                                               |            |            |            |                         |            |
|----------------------------------------------------------------------------------------------------|------------|------------|------------|-------------------------|------------|
| DEC 31, 2023 – JAN 6, 2024                                                                                |            |            |            |                         |            |
| Sun Mon<br>12/31 1/1                                                                                      | Tue<br>1/2 | Wed<br>1/3 | Thu<br>1/4 | Fri<br>1/5              | Sat<br>1/6 |
| FH Pitching La                                                                                            | ne 3       |            | (          | 6:30p<br>7p 10<br>7:30p | Ţ          |
| <ul> <li>Fri, Jan 5, 2024 6:30 PM - Fri, Jan 5, 2024</li> <li>7:00 PM (CT)</li> <li>30 minutes</li> </ul> |            |            |            |                         |            |
| 2 Spot(s) Left<br>Class size of 15                                                                        |            |            |            |                         |            |
|                                                                                                    |            | CANC       | EL SESSI   | ON                      |            |
| Schedule                                                                                                  | ∋d         |            |            |                         |            |

6. Click on "Cancel Session"